# flow pilot Anleitung zum Datenupload in flowpilot

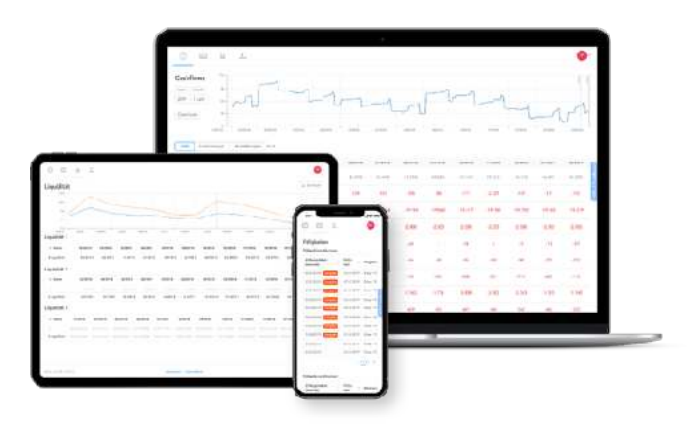

Der Online Liquiditätsplaner flowpilot arbeitet mit den echten Buchhaltungsdaten Ihres Unternehmens. Diese Daten müssen im Upload-Manager von flowpilot hochladen, bevor Sie mit der Liquiditätsplanung beginnen können.

### Welche Daten benötigt flowpilot?

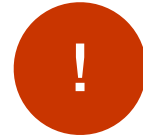

#### Unbedingt erforderlich: Buchungsstapel im DATEV-csv Format

Diese Dateien enthalten die eigentlichen Buchungen für die Cashflow-Berechnung.

#### **Optional: Debitoren Kreditoren Stammdaten**

Dieser Dateityp enthält die Namen Ihrer Debitoren und Kreditoren. Dies verbessert die Datenqualität in flowpilot und erleichtert die Zuordnung von Ein- und Auszahlungen in flowpilot.

#### **Optional: Kontenplan oder SKBeschriftung**

Dieser Dateityp ist optional und enthält Ihre Individuellen Kontobenennungen und Anpassungen der Kontofunktion.

Der Dateityp "Sachkonten-Beschriftung" enthält Individualisierungen zu den Beschriftungen der Sachkonten.

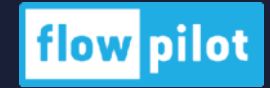

# flow pilot

### Export der Buchhaltungsdaten aus Ihrem Buchhaltungsprogramm/ DATEV

### Fall 1: Exportieren aus einem DATEV-Rechnungswesen-Programm

#### Stammdaten und Bewegungsdaten exportieren Voraussetzung:

Mandantenbestand ist geöffnet.

Vorgehen:

- 1. Bestand | Exportieren | DATEV-Format auswählen.
- 2. Die Datenkategorien oder den Umfang der Daten markieren, der exportiert werden soll. Zur Auswahl stehen hierbei die Register Bewegungsdaten und Stammdaten.
  - Register Bewegungsdaten
    - Um Bewegungsdaten zu exportieren, das Kontrollkästchen Buchungsstapel in der Registerkarte Bewegungsdaten aktivieren.
    - Über den Link Buchungsstapel hinzufügen die zu exportierenden Buchungsstapel wählen und den Auswahldialog mit OK übernehmen.
  - Register Stammdaten
    - Wenn Stammdaten, z. B. Sachkontenbeschriftungen und / oder Debitoren-/Kreditoren-Stammdaten exportiert werden sollen, dass entsprechende Kontrollkästchen aktivieren.
- 3. Gewünschten Zieldatenpfad einstellen.
- 4. Auf Exportieren klicken.
- 5. Meldung #REW90134 mit OK bestätigen.
- 6. Fenster Protokoll zum DATEV-Format Export mit OK schließen.

Die Daten wurden exportiert.

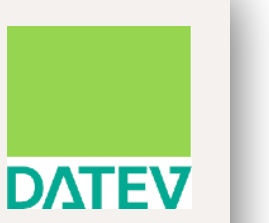

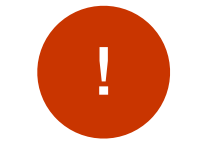

**Hinweis:** Ein Zugang zu "DATEV Unternehmen Online" ist nicht ausreichend. Kontaktieren Sie in diesem Fall Ihren Steuerberater

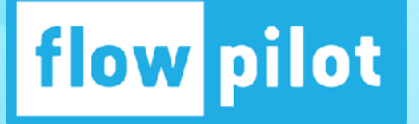

## Export der Buchhaltungsdaten aus Ihrem Buchhaltungsprogramm/ LEXWARE

### Fall 2: Exportieren von Lexware-Buchhaltungen

Voraussetzung für den Export ist, dass Sie im Menüpunkt "Bearbeiten / Firma bearbeiten" den Eintrag "DATEV-Unterstützung für den Datenexport der Buchungsliste" aktivieren. Dann erscheint im Firmenassistenten eine neue Schaltfläche für den DATEV-Export.

1

Öffnen Sie den DATEV-Export Assistent über "**Datei / Export / DATEV**".

Der anschließende Hinweis kann mit "Weiter" übersprungen werden.

| Hinweise zum  | Hinweise zum DATEV-Export                                                                                                    |
|---------------|----------------------------------------------------------------------------------------------------|
| Auswahl       | Mit diesem Assistenten können Buchungssätze und Personenkonten im DATEV-<br>Format exportiert werden. Lesen Sie dazu folgende Hinweise:                                                                                       |
| DATEV-Angaben | Für die korrekte Übergabe und Verarbeitung bei DATEV ist Verschiedenes zu beachten.                                                                                                    |
| Einstellungen | Ihre DATEV-Angaben werden aus dem Menü Bearbeiten/Firma/DATEV übernommen.<br>Haben Sie dort nichts hinterlegt, werden diese auf der Seite DATEV-Angaben<br>abgefragt.<br>Stimmen Sie diese Angaben mit Ihrem Steuerberater ab |
| Export-Daten  | Verschiedene Einstellungen sind mit einem Infofeld<br>Lesen Sie hier bitte weiterführende wichtige Informationen.                                                                                                    |
|               | Während des Exportes prüft das Programm, ob Sie in den Belegnummern<br>unerlaubte Sonderzeichen verwendet haben und korrigiert diese.                                                                                         |
|               | Das Protokoll am Ende des Exportes gibt darüber Auskunft.                                                                                                    |
|               |                                                                                                    |

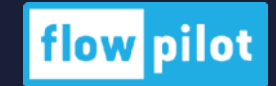

# flow pilot

## Export der Buchhaltungsdaten aus Ihrem Buchhaltungsprogramm/ LEXWARE

2

Bei "**Auswahl**" markieren Sie als Export-Ziel- Objekt "**Buchungsdaten**" und wählen ein hierfür vorgesehenes Export-Verzeichnis aus. -> Mit "**Weiter**" bestätigen. 3

Bei "**DATEV-Angaben**" markieren Sie als Export-Ziel-Objekt "**Buchungsdaten**" und wählen ein hierfür vorgesehenes Export-Verzeichnis aus. -> Mit "**Weiter**" bestätigen.

| Hinweise zum<br>DATEV-Export | Auswahl<br>Hier legen Sie fest, was Sie exportieren. Sie haben die Auswahl zwischen               |
|------------------------------|---------------------------------------------------------------------------------------------------|
| Auswahl                      | Buchungsdaten und Kontendaten von Kunden und Lieferanten.                                         |
| DATEV-Angaben                | Bitte wählen Sie das Ziel-Objekt aus :                                                            |
| Einstellungen                | Export-Ziel-Objekte     Objekte     Objekte     Dichungsdaten     Dichungsdaten     Dichungsdaten |
| Export-Daten                 |                                                                                                   |
|                              | Export - Verzeichns                                                                               |
|                              | Durchsuchen                                                                                       |

| Hinweise zum<br>DATEV-Export<br>2 Auswahl                                            | DATEV-Angab<br>Auf dieser Seite sehe<br>DATEV-Angaben.                                                                   | <b>Den</b><br>en Sie die im Firmen                                   | assistent auf der Seite DA                                                          | TEV hinter                      | legten                          |
|--------------------------------------------------------------------------------------|----------------------------------------------------------------------------------------------------|----------------------------------------------------------------------|-------------------------------------------------------------------------------------|---------------------------------|---------------------------------|
| <ul> <li>3 DATEV-Angaben</li> <li>4 Einstellungen</li> <li>5 Export-Daten</li> </ul> | DATEV-Angaben<br>Mandantennummer:<br>Beraternummer:<br>Beratername:<br>Hinterlegen Sie hier die<br>für Buchungsdaten mus | 32859<br>Nestel<br>DATEV-Angaben, Die Al<br>rs sie zwischen 1 und 69 | DEV-Kennzeichen:<br>Passwort:<br>Dagenträgernummer<br>Abrechnungsnummer:<br>Biegen. | <br>  1<br>  1<br>endaten ist 1 | ₩<br>↓<br>↓<br>↓<br>↓<br>↓<br>↓ |
|                                                                                      | Postversandformat                                                                                                    | (KNE) C                                                              | DATEV-Format (ASCII csv)                                                            |                                 |                                 |

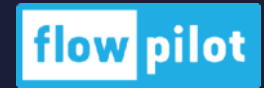

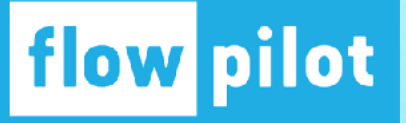

## Export der Buchhaltungsdaten aus Ihrem Buchhaltungsprogramm/ LEXWARE

4

Wählen Sie bei "Einstellungen" das Selektionskriterium "**Belegdatum**" und wählen Sie den Zeitraum aus. -> Mit "**Weiter**" bestätigen.

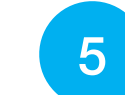

Danach sehen Sie die zu exportierenden Buchungen. Lassen Sie alle Buchungen markiert. -> Mit "**Fertig stellen**" wird der Export beendet.

| DATEV-Export    | Einstellungen<br>Hier wählen Sie, welcher Zeitraum oder welche Konten exportiert werden sollen. | Hinwelse zum<br>DATEV-Export | Export-D<br>Hier erhalten          | l <b>aten</b><br>Sie eine | Übersicht übe                          | r die zu exportiere                 | nden Date    | an.      |          |
|-----------------|-------------------------------------------------------------------------------------------------|------------------------------|------------------------------------|---------------------------|----------------------------------------|-------------------------------------|--------------|----------|----------|
| DATEV-Angaben   | Selektionskriterium Belegdatum                                                                  | DATEV-Angaben                | In der Spate "A<br>Diese werden de | uswahi" ha<br>ann beim E  | ben Sie die Mögli<br>xport nicht berür | ichkeit Datensätze zu<br>ksichtigt. | deselektiere | ສາ.      |          |
| 2 Einstellungen | Zeitraum                                                                                        | 0                            | Nr.                                | Auswahl                   | Umsatz (                               | iegenkonto Schli                    | issel Bel    | eg-Nr. 1 | leleg-Nr |
|                 | C tionat                                                                                        | Einstellungen                | 4                                  | V                         | 833,00                                 | 9009                                | 0            | 688      |          |
| Export-Daten    |                                                                                                 |                              | 2                                  | V                         | 5.775,00                               | 9000                                | 0            | 689      |          |
|                 | C Quartal                                                                                       | Export-Daten                 | 3                                  | <b>N</b>                  | 5,00                                   | 9000                                | 0            | 690      |          |
|                 | C Wirtschaftsjahr                                                                               |                              | 4                                  |                           | 2.176,00                               | 9000                                | 0            | 691      |          |
|                 |                                                                                                 |                              | 5                                  |                           | 1.00                                   | 9000                                | 0            | 692      |          |
|                 | (* Dabum von 01.01.2012 * Dis 31.12.2012 *                                                      |                              | 7                                  | 2                         | 2.00                                   | 9000                                | 0            | 694      |          |
|                 | Bereich                                                                                         |                              | 8                                  | R                         | 1.479.00                               | 9000                                | 0            | 695      |          |
|                 |                                                                                                 |                              | 9                                  | V                         | 10,00                                  | 9000                                | 0            | 696      |          |
|                 | C Kanto von 🔽 bis 🔽                                                                             |                              | 10                                 | V                         | 410,00                                 | 9000                                | 0            | 697      | 1        |
|                 |                                                                                                 |                              | *[                                 | 7                         | -                                      | 1                                   |              |          | ي ا      |
| Hife            | < Zurück Weiter > Abbrechen                                                                     |                              | <u> </u>                           |                           |                                        |                                     |              |          |          |

!

Nach erfolgreichem Export wird Ihnen die Anzahl der exportierten Damensätze angezeigt. In Ihrem für den Export ausgewählten Verzeichnis befinden sich nun die Export-Dateien. Diese tragen entweder die Bezeichnung ED00001 und EV01 oder DE001 und DV01.

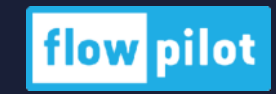

## flow pilot Export der Buchhaltungsdaten aus Ihrem Buchhaltungsprogramm

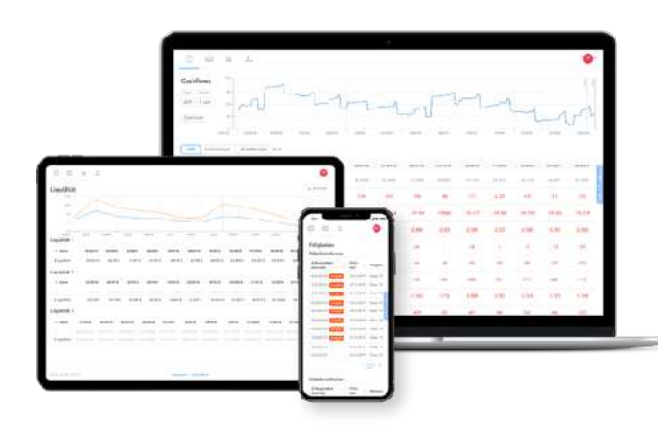

### Fall 3: Andere Buchhaltungsprogramme

Auch wenn Sie oder Ihr Steuerberater ein anderes Rechnungswesen-Programm verwenden, können Sie die Daten im benötigten Format exportieren. Beachten Sie dabei die spezifischen Anleitungen zum Datenexport. Die exportierte Datei kann dann den Prefix "EXTF-\*" oder "DTVF-\*" besitzen. Sie wird ebenso problemlos von flowpilot verarbeitet.

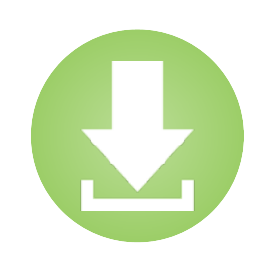

Beispiel-Dateien zum Download finden Sie hier:

- DATEV Buchungsstapel CSV
- DATEV Debitoren Kreditoren Stammdaten
- DATEV Kontenplan
- <u>SKBeschriftung</u>

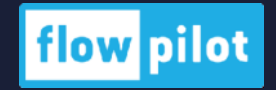

# flow pilot

# Wie lade ich Daten in flowpilot hoch?

1. Melden Sie sich mit Ihren Zugangsdaten in flowpilot an.

| flow pilot           |  |
|----------------------|--|
| ର joerg@flowpilot.io |  |
| A •••••              |  |
| Anmelden             |  |

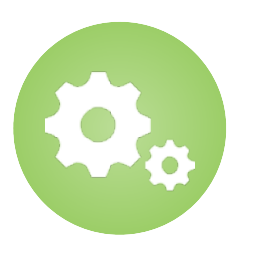

Nach dem Upload Ihrer Daten erhalten Sie **eine E-Mail**, sobald die Verarbeitung abgeschlossen ist. 2. Klicken Sie oben links in der Navigation auf Upload.

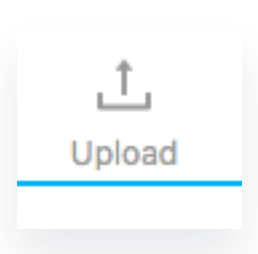

Tipps und Hinweise

🖾 Nutzer einladen

Klicken Sie oben rechts auf Ihr Konto und laden Sie **weitere Nutzer** (z. B. Ihren Steuerberater) ein, um selbst Daten in flowpilot hochzuladen

#### 3. Laden Sie Ihre Daten hoch.

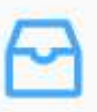

Hier klicken oder Datei hineinziehen. Laden Sie hier die Dateien Ihres Mandanten hoch.

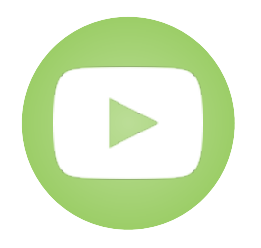

Ein Tutorial-Video für den Datenupload finden Sie hier: <u>https://youtu.be/HLLtwThRugw</u>

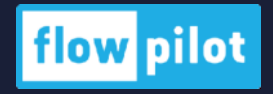